| 1. Subpart NN - Suppliers of Natural Gas and Natural Gas Liquids | 2  |
|------------------------------------------------------------------|----|
| 1.1 Using e-GGRT to Prepare Your Subpart NN Report               | 2  |
| 1.1.1 Subpart NN Summary Information for this Supplier           | 4  |
| 1.1.2 Subpart NN Miscellaneous Information                       | 6  |
| 1.1.3 Subpart NN LDC GHG Information                             | 8  |
| 1.1.4 Subpart NN Fractionator GHG Information                    | 20 |

# Subpart NN - Suppliers of Natural Gas and Natural Gas Liquids

🖶 A printer-friendly version (pdf) (27 pp, 14,065K) of GHG reporting instructions for this subpart

Please select a help topic from the list below:

- Using e-GGRT to Prepare Your Subpart NN Report
  - Subpart NN Summary Information for this Supplier
  - Subpart NN Miscellaneous Information
  - Subpart NN LDC GHG Information
  - Subpart NN Fractionator GHG Information
- · Carry forward of data from previous submissions into RY2011 forms
- Subpart NN Rule Guidance
- Subpart NN Rule Language (eCFR)

Additional Resources:

- Part 98 Terms and Definitions
- Frequently Asked Questions (FAQs)
- Webinar Slides

# Using e-GGRT to Prepare Your Subpart NN Report

This page provides an overview of subtopics that are central to Subpart NN reporting:

- Summary Information for this Supplier
- Miscellaneous Information
- LDC GHG Information
- Fractionator GHG Information
- Validation Report

If you previously reported for Reporting Year (RY) 2010, the Agency has carried some of your RY2010 data forward and entered it in your RY2011 forms to reduce reporting burden. It is still your responsibility to review and assure that all the information in your submission is correct, but the Agency believes that most of the data which is carried forward is unlikely to change significantly from year to year. For more information about carry forward data, please see the Carry forward of data from previous submissions into RY2011 forms help content.

The end of the page contains links you can use for more information on these topics

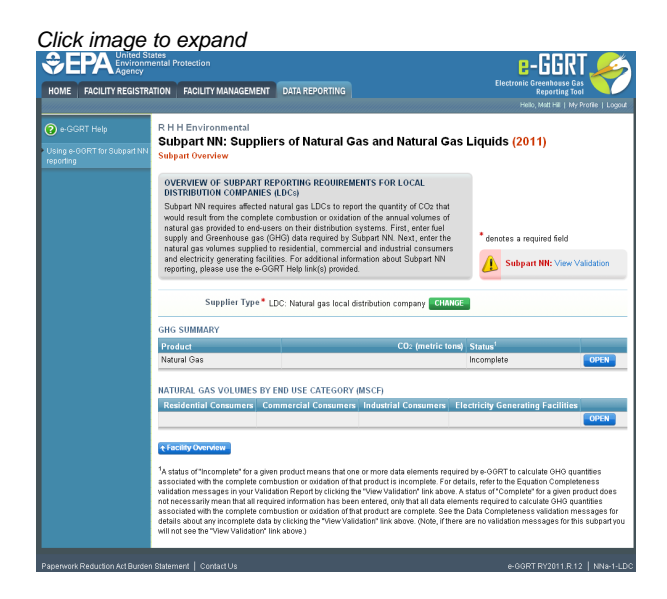

## Summary Information for this Supplier

Subpart NN requires you to report the following data about your facility or company:

• The supplier type (LDC or NGL Fractionator)

This information must be input to e-GGRT

## **Miscellaneous Information**

For LDCs, Subpart NN requires you to report the following data:

- The total annual volume (in thousand standard cubic feet) of Natural Gas delivered to each of the following end-user categories:
  - Residential consumers
  - Commercial consumers
  - Industrial consumers
  - Electricity generating facilities
  - When you report the quantity of gas delivered to each of the 4 end-use categories make sure to include the following: • Natural Gas delivered and owned by your LDC
    - Natural Gas delivered to end-users by your LDC that IS NOT OWNED by your LDC
    - Any deliveries to facilities whom receive greater than 460,000 mscf of natural gas per year as reported in Equation NN-4.

For NGL Fractionators, Subpart NN requires you to report the following data:

- · An indication of each NGL supplied by your facility
- The annual volume (in thousand standard cubic feet) of Natural Gas received for processing
- The annual quantity (in barrels) of y-grade bulk NGLs received from others for fractionation
- The annual quantity (in barrels) of Propane odorized at the facility and delivered to others

## LDC GHG Information

For LDCs, Subpart NN requires you to report the following data:

- The annual CO<sub>2</sub> quantity (in metric tons) associated with gas delivered to all meters that receive less than 460,000 thousand standard cubic feet per year (excluding CO<sub>2</sub> associated with natural gas stored for future deliveries)
- The annual CO<sub>2</sub> quantity (in metric tons) that would result from the complete combustion or oxidation of the seven reported volumes that follow:
  - The annual volume (in thousand standard cubic feet) of natural gas received at city gate stations for redelivery on the distribution system, including for use by the LDC, and the specific industry standard used to measure this volume
  - The annual volume (in thousand standard cubic feet) of natural gas placed into storage, including gas liquefied and placed into storage
  - The annual volume (in thousand standard cubic feet) of natural gas that is used for deliveries in the reporting year that was not otherwise accounted for in the above reported volume
    - This includes natural gas previously stored on-system which is removed from storage and used for deliveries to customers or other LDCs by the LDC within the reporting year
    - This also includes liquefied natural gas (LNG) produced at on-system vaporization facilities for delivery on the distribution system
    - This also includes natural gas that bypassed the city gate and was delivered directly to LDC systems from producers or natural gas processing plants from local production
  - The annual volume (in thousand standard cubic feet) of natural gas delivered to downstream gas transmission pipelines and other LDCs
  - The annual volume (in thousand standard cubic feet) of natural gas delivered to each meter registering supply equal to or greater than 460,000 thousand standard cubic feet during the calendar year and the customer name, address, meter number, and EIA identification number (if known) of each meter reading used
- All developed EFs and HHVs and the industry standard(s) used to develop them, if you developed site-specific EFs or HHVs
- The number of days in the reporting year for which substitute data procedures were used to measure quantity, develop HHVs, and develop EFs
- The method used (method one or method two) for estimating CO<sub>2</sub> quantities that would result from the complete combustion or oxidation of natural gas supplied

## **Fractionator GHG Information**

For NGL Fractionators, Subpart NN requires you to report the following data:

- Annual CO<sub>2</sub> quantity (in metric tons) associated with all NGLs supplied, excluding quantities associated with NGLs received from other fractionators
- Annual CO<sub>2</sub> quantities (in metric tons) associated with the total quantities of NGLs supplied, reported in the following product categories:
  - Ethane
  - Propane
  - Normal butane
  - IsobutanePentanes plus
- Annual CO<sub>2</sub> quantities (in metric tons) associated with the total quantities of NGLs that are received from other fractionators, reported in

the following product categories:

- Ethane
- Propane
- Normal butane
- Isobutane
- Pentanes plus
- The annual quantities (in barrels) of ethane, propane, normal butane, isobutane, and pentanes plus supplied to downstream facilities and the specific industry standard used to measure these quantities
- The annual quantities (in barrels) of ethane, propane, normal butane, isobutane and pentanes plus received from other NGL fractionators
- All developed EFs and HHVs and the industry standard(s) used to develop them, if you developed site-specific EFs or HHVs
- The number of days in the reporting year for which substitute data procedures were used to measure quantity, develop HHVs, and develop EFs
- The method used (method one or method two) for estimating CO<sub>2</sub> quantities that would result from the complete combustion or oxidation
  of each NGL product supplied

## **Validation Report**

You can use the Validation Report to ensure the completeness and quality of your reporting data.

You should use the Validation Report to check your work. The Validation Report performs two types of checks:

- Data Completeness: Data that is required for reporting is missing or incomplete
- Data Quality: Data is outside of the expected range of expected values

You may use the Validation Report after you enter all data for products you supply, or all data for one product.

Note that the Validation Report is intended to assist users in entering data, but it is not an indication that the reporter has entered all necessary information, nor is it an indication that the reporter is in compliance with part 98. Furthermore a negative finding on the validation report is not a guarantee that a data element was entered incorrectly.

#### Back to Top

#### See Also

Screen Errors Using e-GGRT to Prepare Your Subpart NN Report Subpart NN Summary Information for this Supplier Subpart NN Miscellaneous Information Subpart NN LDC GHG Information Subpart NN Fractionator GHG Information Subpart Validation Report

# Subpart NN Summary Information for this Supplier

This topic provides a step-by-step description of how to enter Subpart NN summary information about this Supplier

#### Adding or Updating Summary Information for this Supplier

To add or update Subpart NN Summary Information for this Supplier, locate the REPORT DATA table on the Facility Overview page, and click OPEN next to Subpart NN

|                                                                                                    |                                                                                                    |                                                                                                    |                                                                                                    |                                                                                                    | -                                                                                                    | 2-66KT 🖊                                                                                            |
|----------------------------------------------------------------------------------------------------|----------------------------------------------------------------------------------------------------|----------------------------------------------------------------------------------------------------|----------------------------------------------------------------------------------------------------|----------------------------------------------------------------------------------------------------|----------------------------------------------------------------------------------------------------|----------------------------------------------------------------------------------------------------|
| OME FACILITY REGISTR                                                                                  | ATION FACI                                                                                                    | ILITY MANAGEMENT                                                                                                    | DATA REPORTING                                                                                                    |                                                                                                    | Electron                                                                                                    | Reporting Tool                                                                                      |
| e-GGRT Help<br>Ineral reporting information<br>cessing a subpart<br>ubmitting your annual GHG<br>port | Suppliers<br>e-GGR1<br>Select Faci<br>FACILITY<br>This page<br>facility or<br>using the                                                                        | of Natural Gas ar<br><b>C Greenhouse</b><br><b>ity * Facility or Sup</b><br><b>C OR SUPPLIER OVE</b><br>allows you to add the<br>supplier will be report<br>OPEN buttors.                                                                                                    | nd Natural Gas Liq<br><b>Gas Data Rej</b><br>plier Overview<br>RVIEW<br>source and/or suppli<br>ing, then to access th                                          | uids (2010)<br>porting<br>er categories for which your<br>se data reporting screens                                                              | CO2 equito<br>biogenic) fi<br>(metric ton                                                                                  | ilent emissions (excluding<br>rom source categories<br>s)                                           |
|                                                                                                    | After data<br>submissic<br>subseque<br>Facility                                                                                                    | reporting is complete<br>on process from this p<br>nt submissions if nee<br>y's GHG Reporting M                                                                                                    | , you can initiate the<br>age by using the SUE<br>ded).<br>Iethod: Data entry via                                                                               | annual report review and<br>MIT button (or RESUBMIT fi<br>e-GGRT web-forms (Chang                                                                | e)<br>Biogenic C<br>categories<br>Co2 equiva<br>categories<br>VEW GHO                                                      | Oz emissions from source<br>(metric tons)<br>lent quantity from supplier<br>(metric tons)<br>DETALS |
|                                                                                                    | REPORT D.                                                                                                    | AIA                                                                                                    |                                                                                                    |                                                                                                    |                                                                                                    |                                                                                                    |
|                                                                                                    | 2010 Repo                                                                                                    | orting Source or Su                                                                                                    | plier Category Va                                                                                                    | idation Messages? Subp                                                                                                    | art Reporting                                                                                                    |                                                                                                    |
|                                                                                                    | 2010 Repo<br>Subpart A-                                                                                                    | orting Source or Sup<br>—General Information                                                                                                    | oplier Category Va<br>No                                                                                                    | idation Messages? Subp<br>10                                                                                                    | art Reporting<br>OPEN                                                                                                    |                                                                                                    |
|                                                                                                    | 2010 Repo<br>Subpart A-<br>Subpart NP                                                                                                    | General Information                                                                                                    | aplier Category Va<br>Nor<br>al Gas and NGLs Nor                                                                                                    | idation Messages? Subp<br>10<br>10                                                                                                    | art Reporting<br>OPEN<br>OPEN                                                                                              |                                                                                                    |
|                                                                                                    | 2010 Repo<br>Subpart A-<br>Subpart NT<br>ADD or I<br>If all subpar<br>an Annual F<br>SUBMIT AP<br>Report                                                       | Orting Source or Sup<br>—General Information<br>N—Suppliers of Natur<br>REMOVE Subparts<br>Is are completed and<br>Report.<br>NNUAL REPORT<br>Uploaded File Na                                                                                                    | pplier Category Va<br>Not<br>al Gas and NGLs Not<br>Validation Messages<br>me Status                                                                            | idation Messager? Subp<br>re<br>addressed to your satisfacti<br>Submitted Date                                                                   | or, you are ready to<br>Certification<br>Date                                                                              | prepare and submit                                                                                  |
|                                                                                                    | 2010 Repo<br>Subpart A-<br>Subpart NT<br>ADD or I<br>If all subpar<br>an Annual F<br>SUBMIT AP<br>Report                                                       | Orting Source or Sup<br>—General Information<br>N—Suppliers of Natur<br>REMOVE Subparts<br>Is are completed and<br>Report.<br>INIUAL REPORT<br>Uploaded File Na                                                                                                    | pplier Category Va<br>Nor<br>al Gas and NGLs Nor<br>Validation Messages<br>me Status                                                                            | idation Messages? Subp<br>re<br>addressed to your satisfacti<br>Submitted Date                                                                   | on, you are ready to<br>Certification<br>Date                                                                              | o prepare and submit                                                                                |
|                                                                                                    | 2010 Repc<br>Subpart A-<br>Subpart NR<br>ADD or I<br>If all subpart<br>an Annual F<br>SUBMIT AI<br>Report<br>FACILITIES<br>If this facil                       | orting Source or Su<br>General Information<br>V—Suppliers of Nature<br>REMOVE Subparts<br>ts are completed and<br>report.<br>NUAL REPORT<br>Uploaded File Na<br>Uploaded File Na<br>Uploaded File Na<br>Uploaded File Na<br>Uploaded File Na<br>Uploaded File Submitting A<br>Submit a report | pplier Category Va<br>Not<br>Not<br>Validation Messages<br>Transformed Annual<br>NANNUAL REPORT<br>an annual report this is<br>rent submitting a rep<br>to      | Iddition Mewager?, Subp<br>re<br>addressed to your satisfaction<br>Submitted Date<br>eporting year, please check<br>of the EPA, please use the c | ort Reporting<br>OPEN<br>OPEN<br>OPEN<br>Certification<br>Date                                                             | CONSTANT PRESSONANT<br>CONSTANT PRESSONANT<br>more information<br>the left.                         |
|                                                                                                    | 2010 Repc<br>Subpart Ar<br>Subpart NR<br>ADD or I<br>If all subpart<br>an Annual F<br>SUBMIT AT<br>Report<br>FACILITIES<br>If this facil<br>This facil<br>SAVE | orting Source or Su<br>General Information<br>N—Suppliers of Natur<br>REMOVE Subparts<br>ts are completed and<br>report.<br>Uptoaded File Na<br>NOT SUBMITTING A<br>NOT SUBMITTING A<br>hilty is not submitting<br>legitimate reasons<br>ity is NOT required<br>submit a report               | pplier Category Va<br>No<br>al Gas and NGLs Nor<br>Validation Messages<br>me Status<br>N ANNUAL REPORT<br>an annual report this<br>r not submitting a rep<br>it | ind rifen Mewager?, Subj<br>w<br>addressed to your satisfact<br>Submitted Date                                                                   | art Reporting<br>OPER<br>OPER<br>on, you are ready to<br>Certification<br>Date<br>the box below. For<br>-GGRT Help links t | o prepare and submit<br>CENEDATE (RESUMMIT<br>more information<br>o the left.                       |

Subpart NN requires you to report the following data about your facility or company:

• The supplier type (LDC or NGL Fractionator)

This information must be input to e-GGRT

To enter your supplier type for the first time, select your supplier type from the drop-down menu and click START

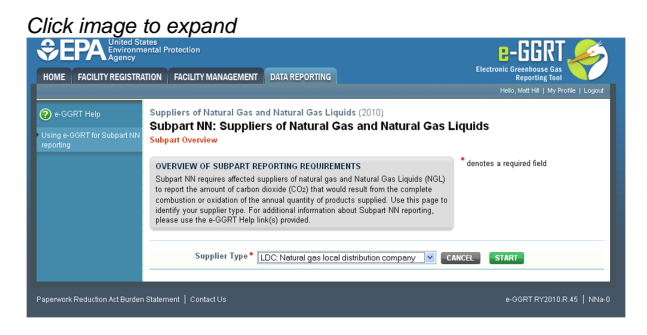

To change your supplier type, click CHANGE on the Subpart Overview page

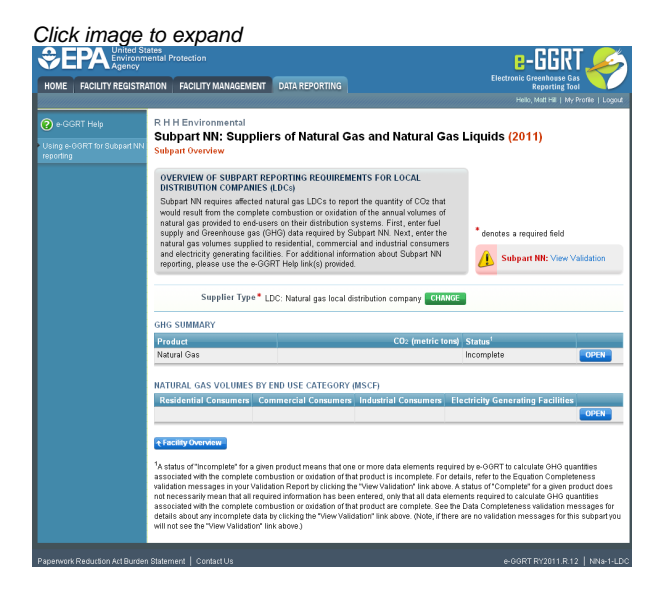

Change your supplier type using the drop-down menu and click CHANGE

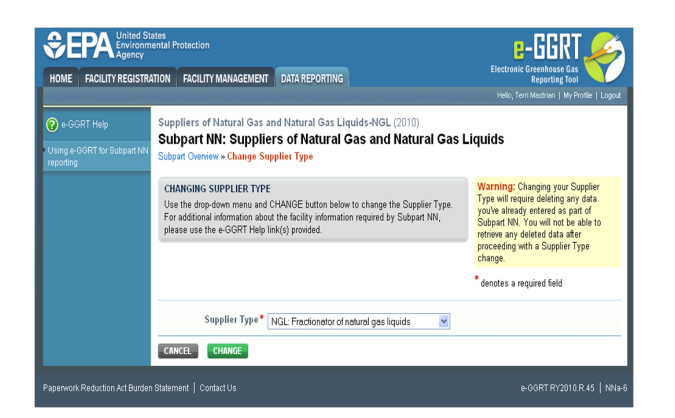

#### Back to Top

#### See Also

Screen Errors Using e-GGRT to Prepare Your Subpart NN Report Subpart NN Summary Information for this Supplier Subpart NN Miscellaneous Information Subpart NN LDC GHG Information Subpart NN Fractionator GHG Information Subpart Validation Report

# **Subpart NN Miscellaneous Information**

Subpart NN GHG reporting contains two options:

- Option A Instructions for LDCs only
- Option B Instructions for NGL Fractionators only

LDCs should proceed to the section titled "Option A: Instructions for LDCs only" and may disregard the section titled "Option B: Instructions for NGL Fractionators only"

NGL Fractionators should proceed to the section titled "Option B: Instructions for NGL Fractionators only" and may disregard the section titled "Option A: Instructions for LDCs only"

To enter or edit miscellaneous information for LDCs and NGL Fractionators:

#### **Option A: Instructions for LDCs Only**

<text><complex-block><complex-block>

For LDCs, Subpart NN requires you to report the following data:

- The total annual volume (in thousand standard cubic feet) of Natural Gas delivered to each of the following end-user categories:
   Residential consumers
  - Commercial consumers
  - Industrial consumers
  - Electricity generating facilities
- When you report the quantity of gas delivered to each of the 4 end-use categories make sure to include the following:
  - Natural Gas delivered and owned by your LDC
  - Natural Gas delivered to end-users by your LDC that IS NOT OWNED by your LDC
  - Any deliveries to facilities whom receive greater than 460,000 mscf of natural gas per year as reported in Equation NN-4.

For definitions of these categories, refer to EIA Form 176 (Annual Report of Natural Gas and Supplemental Gas Supply & Disposition) and Instructions: http://www.eia.doe.gov/pub/oil\_gas/natural\_gas/survey\_forms/eia176i.pdf

Starting on the Subpart NN Overview page, find the NATURAL GAS VOLUMES BY END USE CATEGORY (MSCF) table and click OPEN

#### Click image to expand

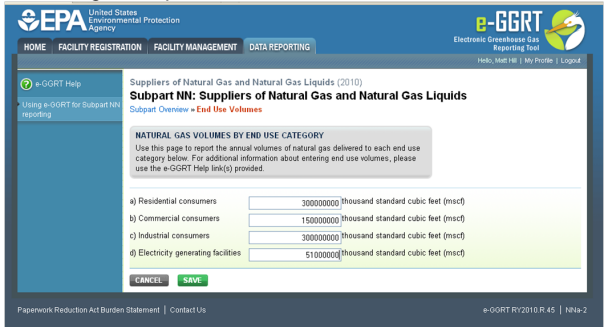

Enter the total annual volume (in thousand standard cubic feet) of Natural Gas delivered to residential, commercial and industrial consumers as well as electricity generating facilities

When finished, click SAVE

#### **Option B: Instructions for NGL Fractionators only**

| e-GGRT H                            | elp Sup            | FACILITY MANAGEME                                     |                                                                    |                                                         |                           | י אנו                  |
|-------------------------------------|--------------------|-------------------------------------------------------|--------------------------------------------------------------------|---------------------------------------------------------|---------------------------|------------------------|
| e-GGRT H<br>sing e-GGRT<br>porting  | elp Sup<br>Su      |                                                       | NT DATA REPORTING                                                  |                                                         | Electronic Greent<br>Repo | rting Tool             |
| e-GGRT H<br>sing e-GGRT<br>sporting | elp Sup<br>Sui     |                                                       |                                                                    |                                                         | Hello, Matt               | Hill   My Profile   Lo |
| sing e-GGRT<br>porting              | Su                 | pliers of Natural Ga                                  | s and Natural Gas Liquids-                                         | NGL (2010)                                              |                           |                        |
|                                     | for Subpart NN Sub | bpart NN: Supp<br>part Overview                       | liers of Natural Gas a                                             | and Natural Gas Li                                      | quids                     |                        |
|                                     | OV                 | ERVIEW OF SUBPART                                     | REPORTING REQUIREMENTS                                             | FOR NATURAL GAS                                         |                           |                        |
|                                     | Su                 | opart NN requires affecte                             | ed NGL fractionators to report ca                                  | rbon dioxide (CO2)                                      |                           |                        |
|                                     | qu                 | intities that would result                            | from the complete combustion of<br>normal butane, isobutane and it | r oxidation of the annual<br>nentanes plus that is sold |                           |                        |
|                                     | or                 | delivered to others. First                            | use this page to identify each N                                   | GL product supplied by                                  |                           |                        |
|                                     | you                | ir facility and then enter<br>th NGL product supplied | Greenhouse gas (GHG) data rec<br>and for your facility. Next enter | juired by Subpart NN for<br>the additional              | denotes a required        | field                  |
|                                     | mi                 | cellaneous information                                | required for NGL fractionators. Fe                                 | or additional information                               | A Subpart NN:             | View Validation        |
|                                     | ab                 | iut Subpart NN reporting                              | , please use the e-GGRT Help II                                    | nk(s) provided.                                         | u .                       |                        |
|                                     |                    | Supplier Type                                         | <ul> <li>Fractionator of natural gas liqu</li> </ul>               | iids CHANGE                                             |                           |                        |
|                                     | GHG                | Products                                              |                                                                    | CO2 (metric tons)                                       | Status <sup>2</sup>       |                        |
|                                     |                    | Ethane                                                |                                                                    |                                                         | Incomplete                | OPEN                   |
|                                     |                    | Propane                                               |                                                                    |                                                         | Incomplete                | OPEN                   |
|                                     |                    | Butane                                                |                                                                    |                                                         | Incomplete                | OPEN                   |
|                                     |                    | Isobutane                                             |                                                                    |                                                         | Incomplete                | OPEN                   |
|                                     |                    | Pentanes Plus                                         |                                                                    |                                                         | Incomplete                | OPEN                   |
|                                     |                    |                                                       |                                                                    |                                                         |                           |                        |

For NGL Fractionators, Subpart NN requires you to report the following data:

- The total annual volume (in thousand standard cubic feet) of Natural Gas received for processing
- The total annual quantity (in barrels) of y-grade bulk NGLs received from others for fractionation
- The total annual quantity (in barrels) of Propane odorized at the facility and delivered to others

Find the MISCELLANEOUS INFORMATION FOR NGL FRACTIONATORS table and click OPEN

Click image to expand

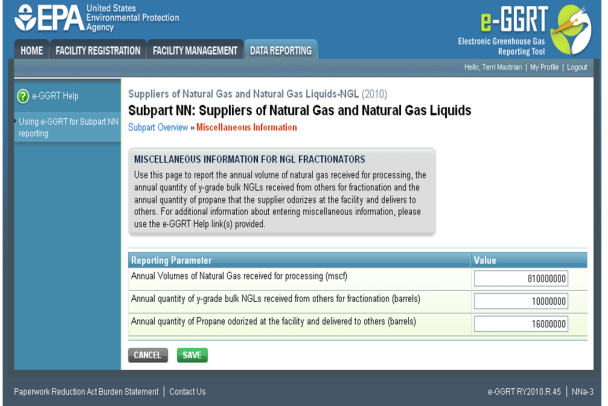

Enter the annual volume (in thousand standard cubic feet) of Natural Gas received for processing, annual quantity (in barrels) of y-grade bulk NGLs received from others for fractionation and annual quantity (in barrels) of Propane odorized at the facility and delivered to others

When finished, click SAVE

Back to Top

#### See Also

Screen Errors Using e-GGRT to Prepare Your Subpart NN Report Subpart NN Summary Information for this Supplier Subpart NN Miscellaneous Information Subpart NN LDC GHG Information Subpart NN Fractionator GHG Information Subpart Validation Report

# **Subpart NN LDC GHG Information**

This page provides a step-by-step description of how to enter Subpart NN GHG data for LDCs.

The GHG information required for LDCs includes six steps:

- Step A1 Calculation Methodology
- Step A2:
  - Step A2.1 Equation NN-1 Summary and Results
  - OR
  - Step A2.2 Equation NN-2 Summary and Results
- Step A3 Equation NN-3 Summary and Results
- Step A4 Equation NN-4 Summary and Results
- Step A5 Equation NN-5 Summary and Results
- Step A6 Equation NN-6 Summary and Results

The steps required to complete your LDC report include the use of either Step A2.1 or Step A2.2, but not both.

Your selection of a calculation methodology in Step A1 will determine whether e-GRRT uses Step A2.1 or Step A2.2 to calculate CO<sub>2</sub> quantities from natural gas received at city gate station(s).

Each step is described below

#### Step A1 - Calculation Methodology

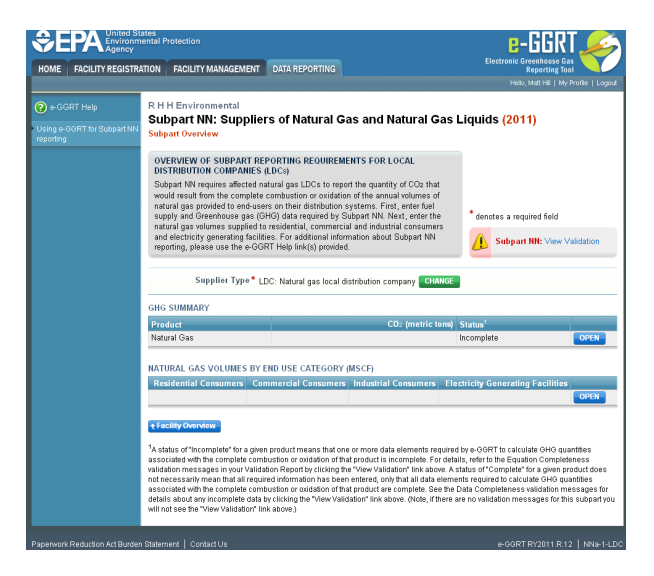

Find the table titled "GHG SUMMARY" and click OPEN.

Click image to expand

| HOME FACILITY REGISTRA                      | ental Protection                                                                                                    | DATA REPORTING                                                                                                 |                                                                                                    | E-GGKI<br>Electronic Greenhouse Gas<br>Reporting Tool                                                                                                    |
|---------------------------------------------|----------------------------------------------------------------------------------------------------|----------------------------------------------------------------------------------------------------|----------------------------------------------------------------------------------------------------|----------------------------------------------------------------------------------------------------|
| e-GGRT Help     Using e-GGRT for Subpart NN | Facility ABC (2010)<br>Subpart NN: Supplier<br>Subpart Overview - Select Methy                                        | rs of Natural G                                                                                                | as and Natural Gas L                                                                                                    | Helio, Peter Koloylarek   My Profile   Logout                                                                                                    |
|                                             | CO2 QUANTITIES CALCULAT<br>Use this page to select a GHG<br>information about GHG quantitie<br>Help link(s) provided. | ION METHODOLOGY<br>quantities calculation<br>es calculation methodo                                            | nethodology. For additional<br>logies, please use the e-GGRT                                                                                | * denotes a required field                                                                                                    |
|                                             | Seleva a GHG Quantities* 🖻<br>Calculation Methodology                                                                 | Methodology 1 (Eq.<br>a reporter-specified va<br>of the MRR.<br>Methodology 2 (Eq.<br>factor provided it is de | NN-1): Use a default higher heat<br>lue or factor provided they are de<br>NN-2): Use a default CO2 emissi<br>veloped using methods outlined | ng value and CO2 emission factor - or use<br>weloped using methods outlined in §98.4D4<br>on factor - or use a reporter-specified<br>in §98.4D4 of the MRR. |
|                                             | CANCEL CANCEL NEXT                                                                                                    | 2                                                                                                    |                                                                                                    |                                                                                                    |
|                                             |                                                                                                    |                                                                                                    |                                                                                                    |                                                                                                    |

Use the radio buttons to select the methodology used to calculate CO<sub>2</sub> quantities from natural gas supplied.

Methodology 1 uses a higher heating value and CO<sub>2</sub> emissions factor based on heat content to calculate CO<sub>2</sub> quantities associated with natural gas supplied.

Methodology 2 uses a CO<sub>2</sub> emissions factor based on product volume to calculate CO<sub>2</sub> quantities associated with natural gas supplied.

Based on your selection, e-GRRT will use either Equation NN-1 (if Methodology 1 is selected) or Equation NN-2 (if Methodology 2 is selected) to calculate CO<sub>2</sub> associated with natural gas supplied.

When finished, click NEXT.

#### Step A2.1 - Equation NN-1 Summary and Results

This section provides instructions for users that selected Methodology 1. If you selected Methodology 2, skip to Step A2.2 - Equation NN-2 Summary and Results.

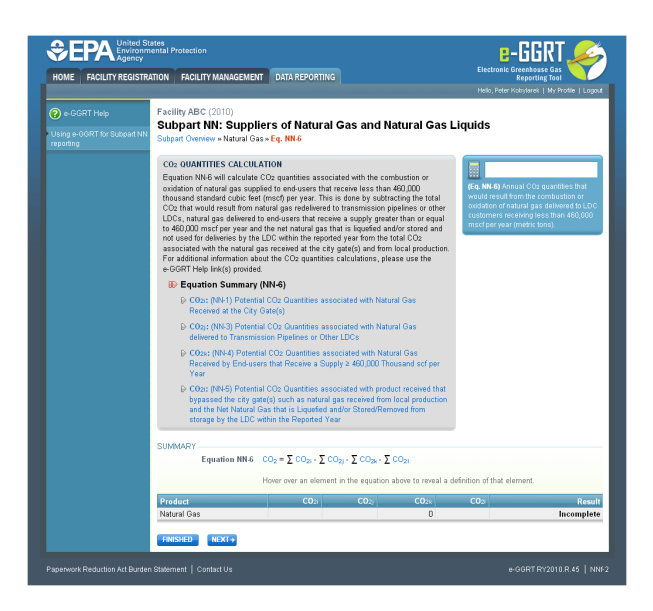

If you selected Methodology 1 in Step A1, e-GGRT will guide you to the page containing Subpart NN Equation NN-6. To get started, click NEXT.

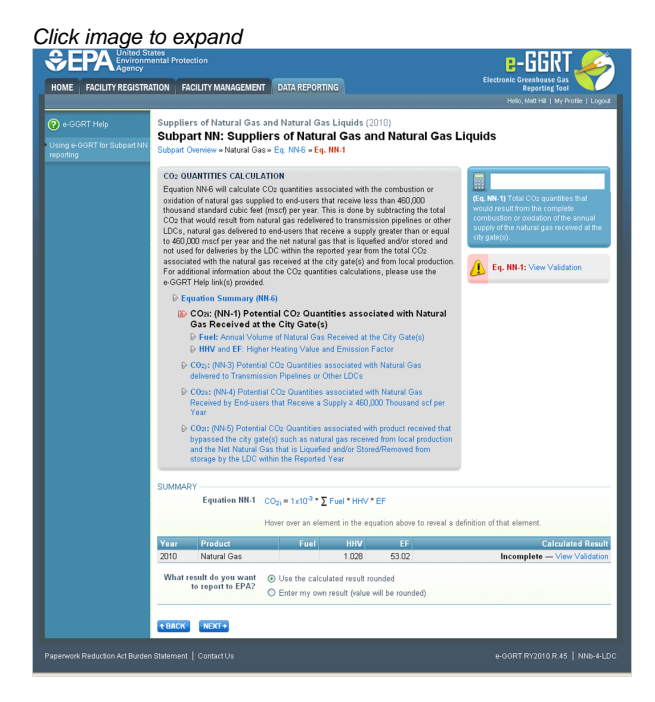

e-GGRT will guide you to the Equation NN-1 overview page where you can use the radio buttons to indicate the source of reported GHG quantities associated with natural gas received at your city gate stations. You can either use the calculated result, or choose to enter your own result.

If you elect to enter your own result, enter the quantity of  $CO_2$  associated with the natural gas received at city gate stations (in metric tons of  $CO_2$ ) in the space provided, then click NEXT. If you choose to use eGGRT to calculate the result for you, simply click NEXT without entering a value.

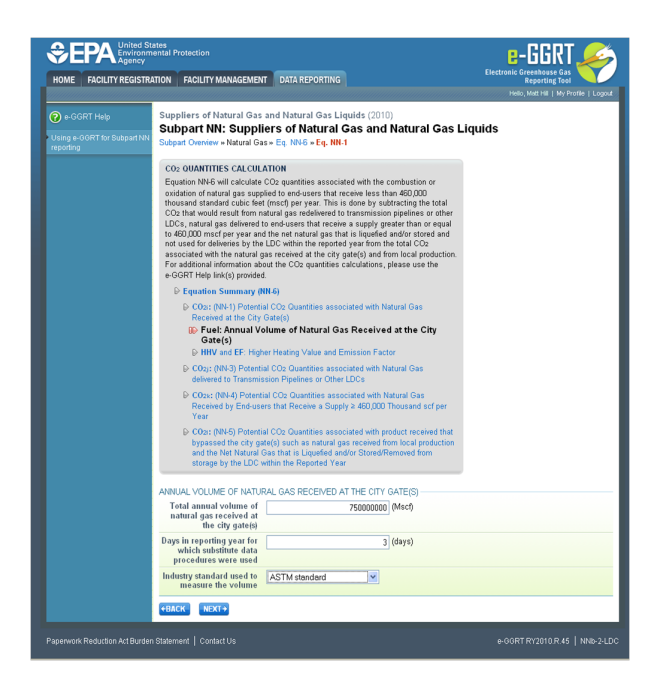

In the spaces provided, enter the total annual volume of natural gas received at city gate stations (in thousand standard cubic feet) and the number of days during the reporting year for which substitute data procedures were used to determine this quantity.

Then use the drop-down menu to select the industry standard used to measure the volume.

When finished, click NEXT.

|                      | States<br>mental Protection                                                                                                    |                                                                                                    |                                                                                                    | e-GGRT 矣                                    |
|----------------------|----------------------------------------------------------------------------------------------------|----------------------------------------------------------------------------------------------------|----------------------------------------------------------------------------------------------------|---------------------------------------------|
| HOME FACILITY REGIST | RATION FACILITY MANAGEMEN                                                                                                    | T DATA REPORTING                                                                                                    |                                                                                                    | Electronic Greenhouse Gas<br>Reporting Tool |
|                      |                                                                                                    |                                                                                                    |                                                                                                    | Helo, Matt Hill   My Profile   Logo         |
| 7 e-GGRT Help        | Suppliers of Natural Gas                                                                                                    | and Natural Gas Liqu                                                                                                    | aids (2010)                                                                                                    |                                             |
|                      | Subpart NN: Suppl                                                                                                    | iers of Natural G                                                                                                    | as and Natural G                                                                                                    | as Liquids                                  |
|                      | Subpart Overview » Natural Ga                                                                                                    | is » Eq. NN-6 » Eq. NN-1                                                                                                    |                                                                                                    |                                             |
|                      | CO2 QUANTITIES CALCUL                                                                                                    | ATION                                                                                                    |                                                                                                    |                                             |
|                      | Equation NN-6 will calculate<br>oxidation of natural gas supp<br>thousand standard cubic fee<br>CO2 that would result from r<br>LDCs, natural gas delivered<br>to 460,000 mscf per year an<br>not used for deliveries by the | CO2 quantities associate<br>blied to end-users that rec<br>t (mscf) per year. This is<br>atural gas redelivered to t<br>to end-users that receive<br>d the net natural gas that<br>d bDC within the reported | d with the combustion or<br>eive less than 460,000<br>done by subtracting the tota<br>ransmission pipelines or off<br>a supply greater than or equi<br>is liquefied and/or stored an<br>year from the total CO2 | al<br>her<br>sal<br>nd                      |
|                      | associated with the natural<br>For additional information ab<br>e-GGRT Help link(s) provide                                                                                                    | gas received at the city ga<br>out the CO2 quantities ca<br>d.                                                                                                    | te(s) and from local product<br>loulations, please use the                                                                                                    | tion.                                       |
|                      | ₽ Equation Summary (                                                                                                    | NN-6)                                                                                                    |                                                                                                    |                                             |
|                      | CO2: (NN-1) Potenti<br>Received at the City<br>Fuel: Annual Volu                                                                                                    | ial CO2 Quantities associ<br>Gate(s)<br>une of Natural Gas Recei                                                                                                    | ated with Natural Gas<br>red at the City Gate(s)                                                                                                    |                                             |
|                      | E COst: (NN-3) Potent                                                                                                    | ial CO2 Quantities associ                                                                                                    | ated with Natural Gas                                                                                                    |                                             |
|                      | delivered to Transmi                                                                                                    | ssion Pipelines or Other L                                                                                                    | DCs                                                                                                    |                                             |
|                      | CO2x: (NN-4) Potent<br>Received by End-us<br>Year                                                                                                    | ial CO <sub>2</sub> Quantities associ<br>ers that Receive a Supply                                                                                                    | ated with Natural Gas<br>≥ 460,000 Thousand scf pr                                                                                                    | er .                                        |
|                      | Cos: (NN-5) Potent<br>bypassed the city gr<br>and the Net Natural<br>storage by the LDC                                                                                                    | ial CO2 Quantities associ<br>ate(s) such as natural gas<br>Gas that is Liquefied and/<br>within the Reported Year                                                                                            | ated with product received t<br>received from local product<br>or Stored/Removed from                                                                                                    | hat                                         |
|                      | HIGHER HEATING VALUE                                                                                                    |                                                                                                    |                                                                                                    |                                             |
|                      | Higher heating value                                                                                                    |                                                                                                    | 1.059 (MMBtu/Mscf)                                                                                                    |                                             |
|                      |                                                                                                    | O Use default HHV                                                                                                    |                                                                                                    |                                             |
|                      |                                                                                                    | <ul> <li>Use other HHV</li> </ul>                                                                                                    |                                                                                                    |                                             |
|                      | Days in reporting year for<br>which substitute data<br>procedures were used                                                                                                    |                                                                                                    | 3 (days)                                                                                                    |                                             |
|                      | Industry standard used to<br>measure Higher Heating<br>Value                                                                                                    | GPA standard                                                                                                    | ~                                                                                                    |                                             |
|                      | CO2 EMISSIONS FACTOR                                                                                                    |                                                                                                    |                                                                                                    |                                             |
|                      | CO2 emissions factor                                                                                                    |                                                                                                    | 54.611 (kg CO2/MMBt                                                                                                    | υ)                                          |
|                      |                                                                                                    | O Use default EF                                                                                                    |                                                                                                    |                                             |
|                      |                                                                                                    | <ul> <li>Use other EF</li> </ul>                                                                                                    |                                                                                                    |                                             |
|                      | Days in reporting year for<br>which substitute data<br>procedures were used                                                                                                    |                                                                                                    | 3 (days)                                                                                                    |                                             |
|                      | Industry standard used to<br>measure CO2 emissions<br>factor                                                                                                    | GPA standard                                                                                                    | ×                                                                                                    |                                             |
|                      | +BACK NN-1 SUMMARY                                                                                                    | NEXT +                                                                                                    |                                                                                                    |                                             |
|                      |                                                                                                    |                                                                                                    |                                                                                                    |                                             |

Use the radio buttons to indicate your source for the higher heating value and CO2 emissions factor.

If you elect not to use the default values, in the spaces provided, enter your own higher heating value (million Btu per thousand standard cubic feet) and/or CO<sub>2</sub> emissions factor (in kilograms CO<sub>2</sub> per million Btu) as well as the number of days during the reporting year for which substitute data procedures were used to determine these quantities.

Finally, use the drop-down menus to select the industry standard(s) used to measure the higher heating value and/or CO<sub>2</sub> emissions factor.

When finished, click NEXT.

You may now skip Step A2.2 and move on to Step A3 of these instructions.

#### Step A2.2 - Equation NN-2 Summary and Results

If you selected Methodology 2 in Step A1, e-GGRT will guide you to the page containing Subpart NN Equation NN-6.

|                                                   | tates<br>nental Protection                                                                                                    |                                                                                                    |                                                                                                    | e-GGRT ፉ                                                                                                    |
|---------------------------------------------------|----------------------------------------------------------------------------------------------------|----------------------------------------------------------------------------------------------------|----------------------------------------------------------------------------------------------------|----------------------------------------------------------------------------------------------------|
| HOME FACILITY REGISTR                             | ATION FACILITY MANAGEMENT                                                                                                    | DATA REPORTING                                                                                                    |                                                                                                    | Reporting Tool<br>Hello, Peter Kotsylarek   My Profile   Logo                                                                                                    |
| e-GGRT Help Using e-GGRT for Subpart NN reporting | Facility ABC (2010)<br>Subpart NN: Suppli<br>Subpart Overview + Natural Gat                                                                                                    | ers of Natural Gas and<br>s× Eq. NN-6                                                                                                    | d Natural Gas Liq                                                                                                    | uids                                                                                                    |
|                                                   | CO2 QUANTITIES CALCULA<br>Equation NN-6 will calculate<br>oxidation of natural gas suppi<br>thousand standard cubic feet<br>CO2 that would result from na<br>LDCs, natural gas delivered t<br>to 460,000 mscf per year and<br>not used for deliveries by the<br>associated with the natural<br>For additional information abs<br>-GGRT Help Ink(a) provides | NTON<br>SD2 quantities associated with the<br>ied to end-users that receive less<br>(mosch per year. This is done by so<br>stural gas redelevered to transmission<br>on dusers that receive a supply<br>the net natural gas that is liqued<br>LDC within the reported year from<br>as received at the cly gate(g) and<br>ut the CD2 quantities calculations | e combustion or<br>than 460,000<br>ubtracting the total<br>on pipelines or other<br>greater than or equal<br>d and/or stored and<br>the total CO <sub>2</sub><br>from local production.<br>, please use the | (Fig. INI 6) Annual CO2 quarkities that<br>would result from the combusion or<br>outdation of natural gas delivered for<br>customers receiving less than 450,000<br>msd per year (mekk tons). |
|                                                   | B Equation Summary                                                                                                    | (NN-6)                                                                                                    |                                                                                                    |                                                                                                    |
|                                                   | CO2: (NN-1) Potentia<br>Received at the City (                                                                                                    | II CO2 Quantities associated with<br>Sate(s)                                                                                                    | Natural Gas                                                                                                    |                                                                                                    |
|                                                   | CO2j: (NN-3) Potentis<br>delivered to Transmis                                                                                                    | al CO2 Quantities associated with<br>sion Pipelines or Other LDCs                                                                                                    | Natural Gas                                                                                                    |                                                                                                    |
|                                                   | CO2x: (NN-4) Potenti<br>Received by End-use<br>Year                                                                                                    | al CO2 Quantities associated with<br>rs that Receive a Supply ≥ 460,000                                                                                                    | Natural Gas<br>3 Thousand scf per                                                                                                    |                                                                                                    |
|                                                   | COs: (NN-5) Potentia<br>bypassed the city gat<br>and the Net Natural G<br>storage by the LDC w                                                                                                    | II CO2 Quantities associated with<br>te(s) such as natural gas received<br>ias that is Liquefied and/or Stored<br>ithin the Reported Year                                                                                                    | product received that<br>from local production<br>Removed from                                                                                                    |                                                                                                    |
|                                                   | SUMMARY<br>Equation NN-6                                                                                                    | $CO_2 = \sum CO_{21} \cdot \sum CO_{21} \cdot \sum CO_{23}$                                                                                                    | - Σ CO <sub>21</sub>                                                                                                    |                                                                                                    |
|                                                   |                                                                                                    | Hover over an element in the equa                                                                                                    | tion above to reveal a defini                                                                                                    | ition of that element.                                                                                                    |
|                                                   | Product                                                                                                    | CO <sub>20</sub> CO <sub>20</sub>                                                                                                    | CO2k                                                                                                    | CO2 Result                                                                                                    |
|                                                   |                                                                                                    |                                                                                                    |                                                                                                    | to a second second second second second second second second second second second second second second second s                                                                               |

To get started, click NEXT.

e-GGRT will guide you to the Equation NN-2 overview page where you can use the radio buttons to indicate the source of reported GHG quantities associated with natural gas received at your city gate stations. You can either use the calculated result, or choose to enter your own result.

|                     | tates<br>nental Protection                                                                                                    |                                                                                                    |                                                                                                    | e-GGRT 🚄                                                                                                    |
|---------------------|----------------------------------------------------------------------------------------------------|----------------------------------------------------------------------------------------------------|----------------------------------------------------------------------------------------------------|----------------------------------------------------------------------------------------------------|
| ME FACILITY REGISTR | ATION FACILITY MANAGEN                                                                                                    | MENT DATA REPORTING                                                                                                    |                                                                                                    | Electronic Greenhouse Gas<br>Reporting Tool                                                                                                    |
|                     |                                                                                                    |                                                                                                    |                                                                                                    | Hello, Terri Mastrian   My Profile   L                                                                                                    |
|                     | Suppliers of Natural G<br>Subpart NN: Sup<br>Subpart Overview + Natural                                                                                                    | Gas and Natural Gas Liqu<br>Pliers of Natural G<br>I Gas» Eq. NN-6 » Eq. NN-2                                                                                                    | aids-LCD (2010)<br>as and Natural Gas I                                                                                                    | Liquids                                                                                                    |
|                     | CO2 QUANTITIES CALC                                                                                                    | UI ATION                                                                                                    |                                                                                                    |                                                                                                    |
|                     | Equation NN-6 will calcul<br>oxidation of natural gas as<br>thousand standard cubic.<br>CO2 that would result for<br>LDCs, natural gas deliver<br>to 460,000 mscf per year<br>not used for deliveries by<br>associated with the natur<br>For additional information<br>e-GGRT Help link(6) prov | late CO2 quantities associate<br>upplied to end-users that rec-<br>feet (mscf) per year. This is in<br>m natural gas redelivered to to<br>red to end-users that receive :<br>and the net natural gas that<br>the LDC within the reported<br>; ral gas received at the city ga<br>about the CO2 quantities ca-<br>ided. | d with the combustion or<br>erive less than 460,000<br>done by subtracting the total<br>cansmission pipelines or other<br>a supply greater than or equal<br>is liquefied and/or stored and<br>year from the total CO2<br>te(s) and from local production.<br>Iculations, please use the | Eq. NN.22 Total COs quantiles that<br>would result from the complete<br>combustion or addation of the annua<br>supply of natural gas received at the or<br>gate.<br>Eq. NN.22 View Validation |
|                     | Equation Summar                                                                                                    | y (NN-6)                                                                                                    |                                                                                                    |                                                                                                    |
|                     | III CO₂i: (NN-2) C<br>Received at th                                                                                                    | O2 quantities associate<br>ne City Gate(s)                                                                                                    | d with Natural Gas                                                                                                    |                                                                                                    |
|                     | D Fuel: Annual N<br>D EF: Emissions                                                                                                    | Volume of Natural Gas Receiv<br>Factor                                                                                                    | red at the City Gate(s)                                                                                                    |                                                                                                    |
|                     | CO2j: (NN-3) Pot<br>delivered to Trans                                                                                                    | ential CO2 Quantities associ<br>smission Pipelines or Other L                                                                                                    | ated with Natural Gas<br>DCs                                                                                                    |                                                                                                    |
|                     | CO2x: (NN-4) Pot<br>Received by End-<br>Year                                                                                                    | tential CO2 Quantities associ<br>-users that Receive a Supply                                                                                                    | ated with Natural Gas<br>≥ 460,000 Thousand scf per                                                                                                    |                                                                                                    |
|                     | CO2: (NN-5) Pot-<br>bypassed the city<br>and the Net Natu<br>storage by the LE                                                                                                    | ential CO2 Quantities associ<br>y gate(s) such as natural gas<br>ral Gas that is Liquefied and/<br>DC within the Reported Year                                                                                                    | ated with product received that<br>received from local production<br>or Stored/Removed from                                                                                                    |                                                                                                    |
|                     | SUMMARY                                                                                                    |                                                                                                    |                                                                                                    |                                                                                                    |
|                     | Equation NN                                                                                                    | l.2 CO <sub>21</sub> = ∑ Fuel * EF                                                                                                    |                                                                                                    |                                                                                                    |
|                     |                                                                                                    | Hover over an element in                                                                                                    | the equation above to reveal a c                                                                                                    | lefinition of that element.                                                                                                    |
|                     | Year Product                                                                                                    | Fuel                                                                                                    | EF CONTRACTOR                                                                                                    | Calculated Re                                                                                                    |
|                     | 2010 Natural Gas                                                                                                    |                                                                                                    | 0.055                                                                                                    | Incomplete — View Valida                                                                                                    |
|                     | What result do you wa<br>to report to EPA                                                                                                    | A? O Enter my own result                                                                                                    | esult rounded<br>(value will be rounded)                                                                                                    |                                                                                                    |
|                     |                                                                                                    |                                                                                                    |                                                                                                    |                                                                                                    |

If you elect to enter your own result, enter the quantity of  $CO_2$  associated with the natural gas received at city gate stations (in metric tons of  $CO_2$ ) in the space provided then click NEXT. If you choose to use eGGRT to calculate the result for you, simply click NEXT without entering a value.

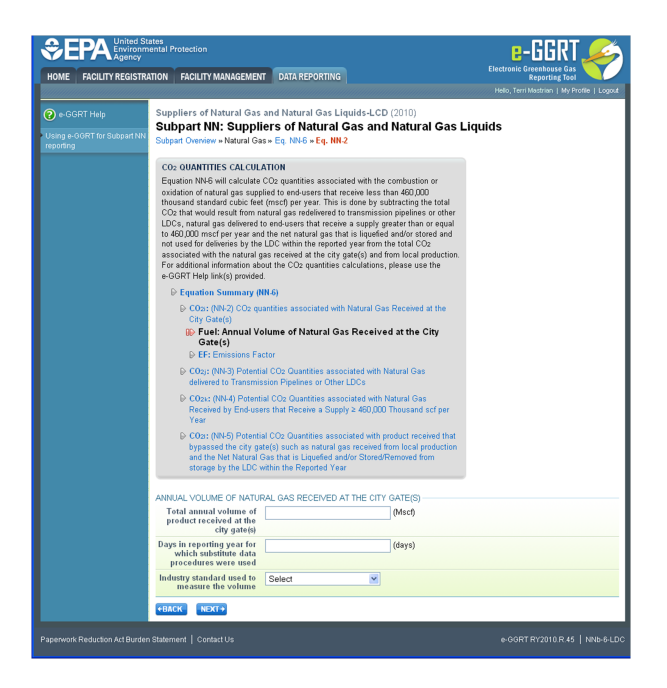

In the spaces provided, enter the total annual volume of natural gas received at city gate stations (in thousand standard cubic feet) and the number of days during the reporting year for which substitute data procedures were used to determine this quantity.

Then use the drop-down menu to select the industry standard used to measure the volume.

When finished, click NEXT.

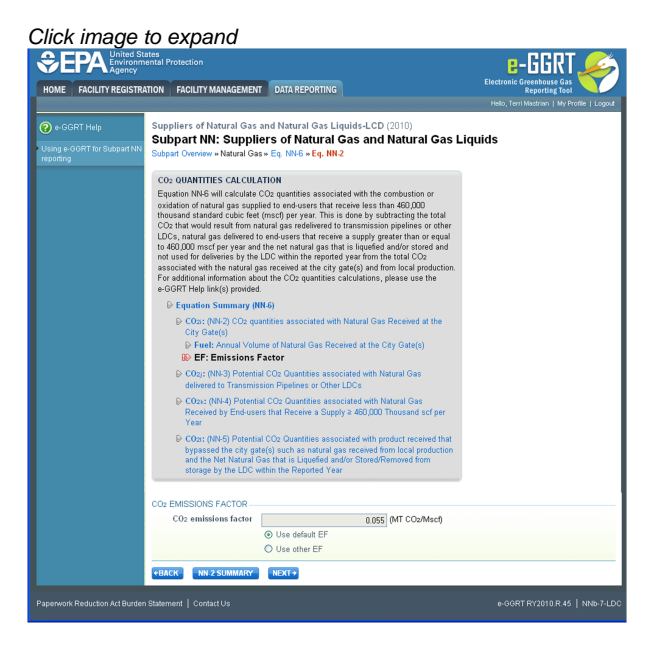

Use the radio buttons to indicate your source for the  $\rm CO_2$  emissions factor.

If you elect not to use the default value, in the spaces provided, enter your own CO<sub>2</sub> emissions factor (in metric tons CO<sub>2</sub> per thousand standard cubic feet) as well as the number of days during the reporting year for which substitute data procedures were used to determine this quantity.

Finally, use the drop-down menu to select the industry standard used to measure the CO<sub>2</sub> emissions factor.

When finished, click NEXT.

#### Step A3 - Equation NN-3 Summary and Results

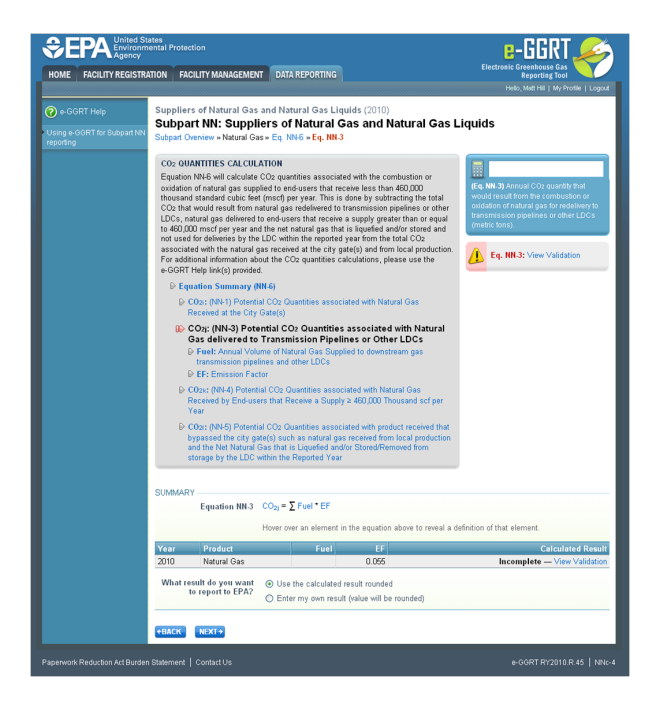

On the Subpart NN Equation NN-3 overview page, use the radio buttons to indicate the source of reported CO<sub>2</sub> quantities from natural gas delivered to downstream transmission pipelines or other LDCs.

If you elect to enter your own result, enter the total CO<sub>2</sub> quantity from natural gas delivered to downstream transmission pipelines or other LDCs (metric tons) in the space provided then click NEXT. If you choose to use eGGRT to calculate the result for you, simply click NEXT without entering a value.

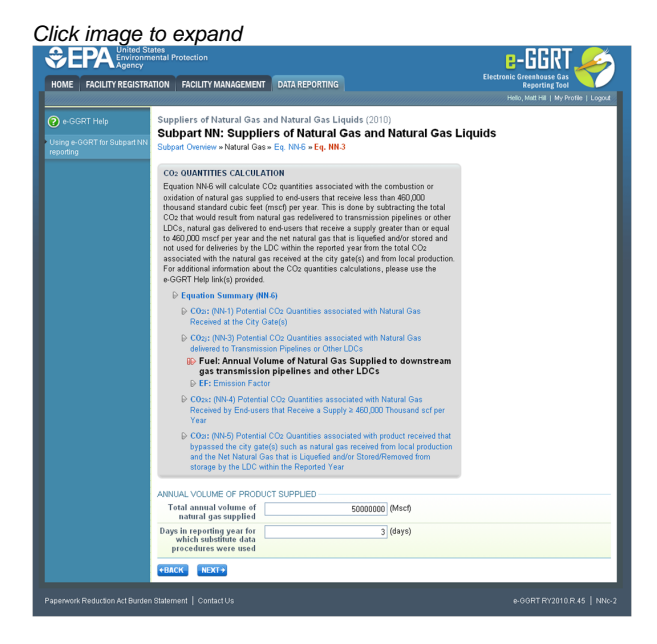

In the spaces provided, enter the total annual volume of natural gas delivered to downstream transmission pipelines or other LDCs (in thousand standard cubic feet) and the number of days during the reporting year for which substitute data procedures were used to determine this value.

When finished, click NEXT.

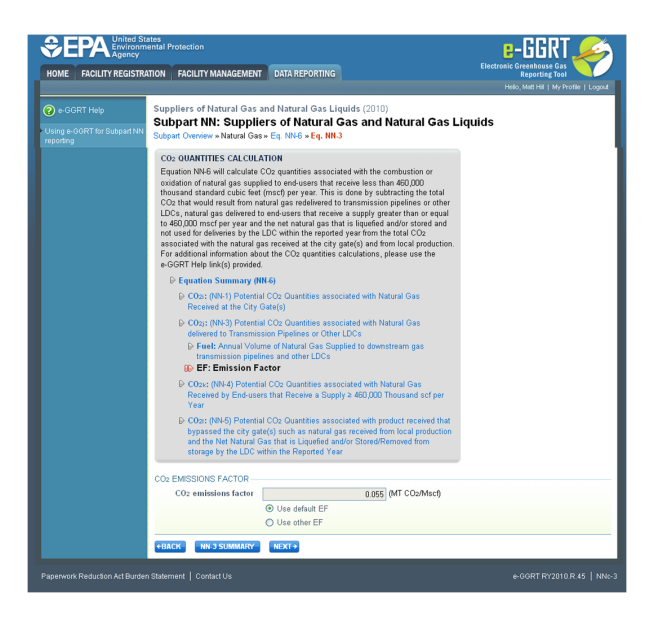

Use the radio buttons to indicate your source for the CO<sub>2</sub> emissions factor.

If you elect not to use the default value, enter your own CO<sub>2</sub> emissions factor (in metric tons CO<sub>2</sub> per thousand standard cubic feet) and the number of days missing data procedures were used to determine this value in the space provided.

Then use the drop-down menu to select the industry standard used to measure the volume.

When finished, click NEXT.

#### Step A4 - Equation NN-4 Summary and Results

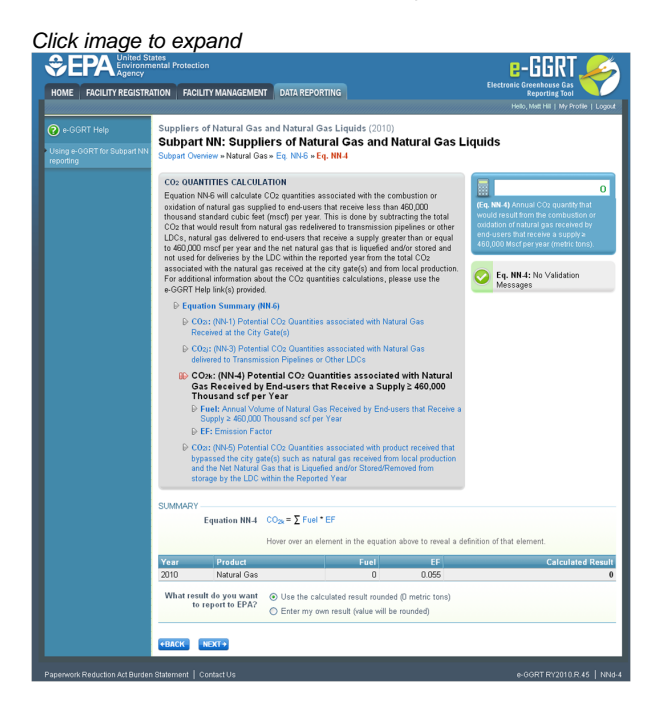

On the Subpart NN Equation NN-4 overview page, use the radio buttons to indicate the source of reported GHG quantities from natural gas delivered to end-users that receive a supply greater than or equal to 460,000 thousand standard cubic feet per year.

If you elect to enter your own result, enter the  $CO_2$  quantity associated with natural gas delivered to end-users that receive a supply greater than or equal to 460,000 thousand standard cubic feet per year (in metric tons) in the space provided then click NEXT. If you choose to use eGGRT to calculate the result for you, simply click NEXT without entering a value.

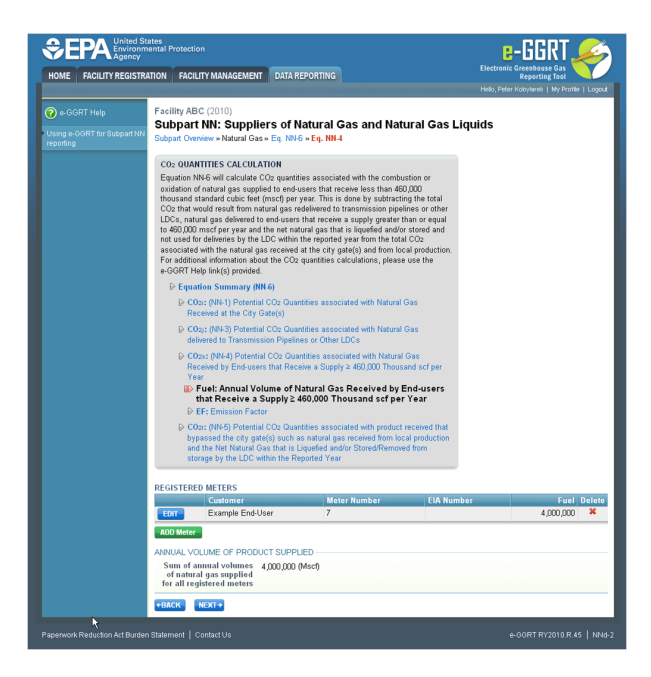

Subpart NN requires you to enter the following information for each meter registering a supply equal to or greater than 460,000 thousand standard cubic feet during the reporting year:

- Customer Name
- Customer Address (street address, city, state, zip code)\*
- Meter Number
- Customer's EIA identification number (if known)\*\*
- The annual volume of natural gas delivered to the meter (in thousand standard cubic feet)

\* Note that you should report the customer's physical address, if the physical address is known. Should a facility you deliver gas to not have a physical address, the facility's mailing address may be used.

\*\* Note that LDCs are only required to report this information if known. The EIA identification number referenced here is a number assigned to electric power plants who report on EIA Form EIA-923 (Power Plant Operations Report). Each facility who reports on this form is assigned a "Plant ID" number by EIA, which is a unique number for each power generating facility. This identification number is from 1 to 5 digits in length and can be found in the files under "Downloads" located at: http://www.eia.gov/cneaf/electricity/page/eia906\_920.html. Reporting of this identification number is not required.

To add a meter, click ADD METER. If you did not deliver 460,000 thousand standard cubic feet of natural gas to any meters during the reporting year, you may click NEXT and proceed to section A5 of these instructions.

|                                                        | tates<br>nental Protection                                                         |                                                                 | E-GGRT                                                                       |  |
|--------------------------------------------------------|------------------------------------------------------------------------------------|-----------------------------------------------------------------|------------------------------------------------------------------------------|--|
| HOME FACILITY REGISTRA                                 | ATION FACILITY MANAGEMEN                                                           | T DATA REPORTING                                                | Electronic Greenhouse Gas<br>Reporting Tool<br>Helio, Matt Hill   My Profile |  |
| e-GGRT Help<br>Jsing e-GGRT for Subpart NN<br>eporting | R H H Environmental<br>Subpart NN: Suppli<br>Subpart Overview » Natural Ga         | iers of Natural Gas and Natural Gas I<br>ss Eq. NN6 × Eq. NN4   | iquids (2011)                                                                |  |
|                                                        | ADD OR EDIT A METER<br>Enter information for each minister during the calendar yes | eter registering supply equal to or greater than 460,000<br>ar. | denotes a required held                                                      |  |
|                                                        | Customer Name*                                                                     | 1                                                               |                                                                              |  |
|                                                        | Customer Address                                                                   |                                                                 |                                                                              |  |
|                                                        |                                                                                    | (street address, city, state, zip code)                         |                                                                              |  |
|                                                        | Meter Number                                                                       |                                                                 |                                                                              |  |
|                                                        | Customer's EIA<br>identification number                                            |                                                                 |                                                                              |  |
|                                                        |                                                                                    |                                                                 |                                                                              |  |

For each meter, enter the requested data.

When finished, click SAVE.

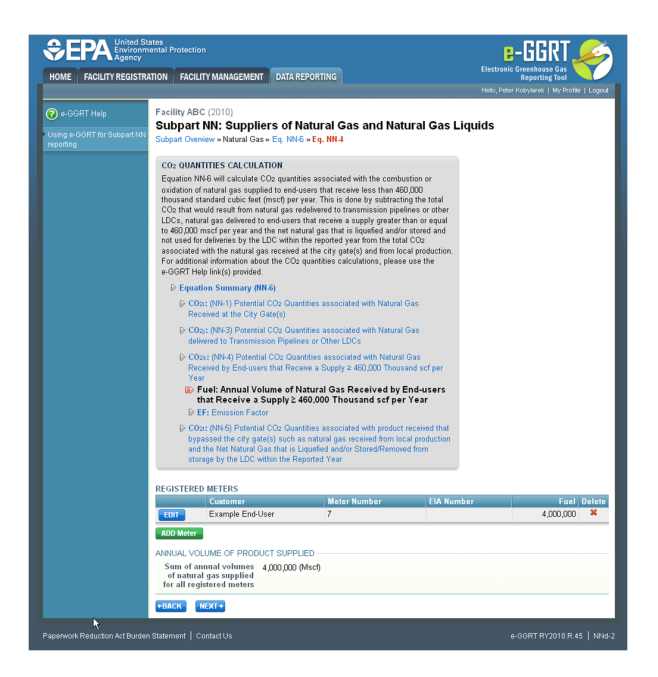

To edit the details of a particular meter, click EDIT.

To add another meter, click ADD METER and repeat the process shown above.

Once the required information has been entered for all meters, click NEXT.

#### Click image to expand

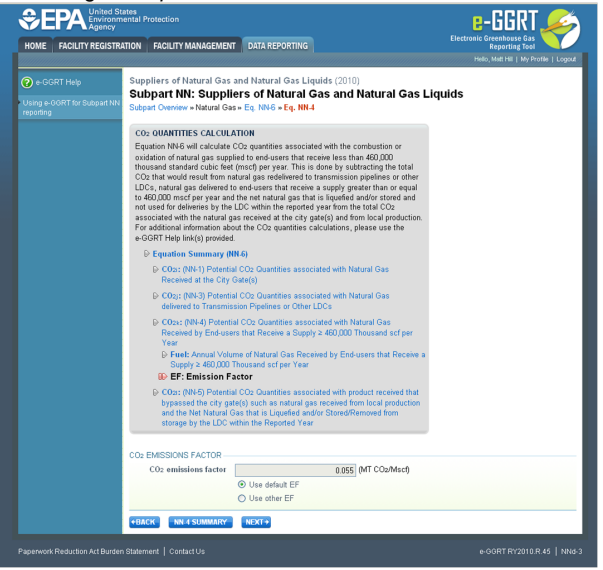

Use the radio buttons to indicate your source for the  $\mathrm{CO}_2$  emissions factor.

If you elect not to use the default value, enter your own  $CO_2$  emissions factor (in metric tons  $CO_2$  per thousand standard cubic feet) and the number of days substitute data procedures were used to determine this value in the space provided.

Then use the drop-down menu to select the industry standard used to measure the volume.

When finished, click NEXT.

#### Step A5 - Equation NN-5 Summary and Results

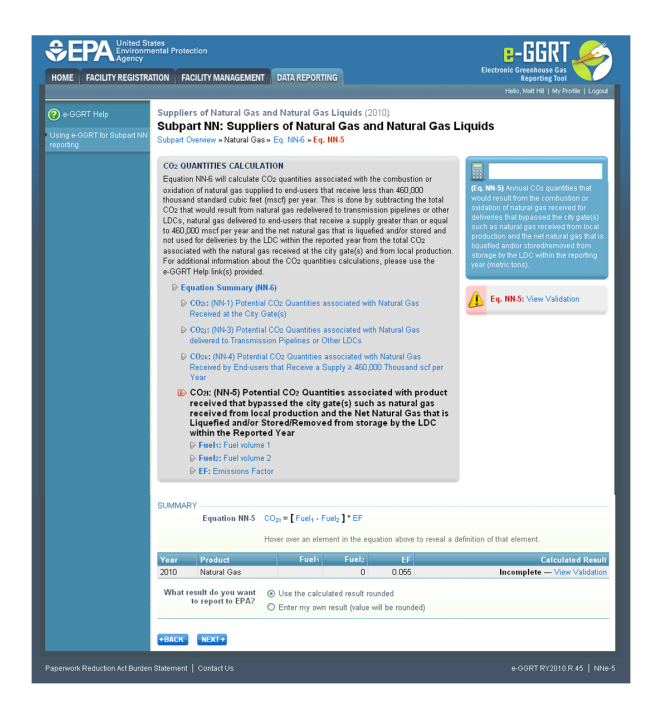

On the Subpart NN Equation NN-5 overview page, use the radio buttons to indicate the source of reported CO<sub>2</sub> quantities from the net quantity of natural gas that is liquefied and/or stored/removed from storage and received from local production by the LDC within the reporting year.

If you elect to enter your own result, enter your  $CO_2$  quantity from the net quantity of natural gas that is liquefied and/or stored/removed from storage and received from local production by the LDC within the reporting year (in metric tons) in the space provided then click NEXT. If you choose to use eGGRT to calculate the result for you, simply click NEXT without entering a value.

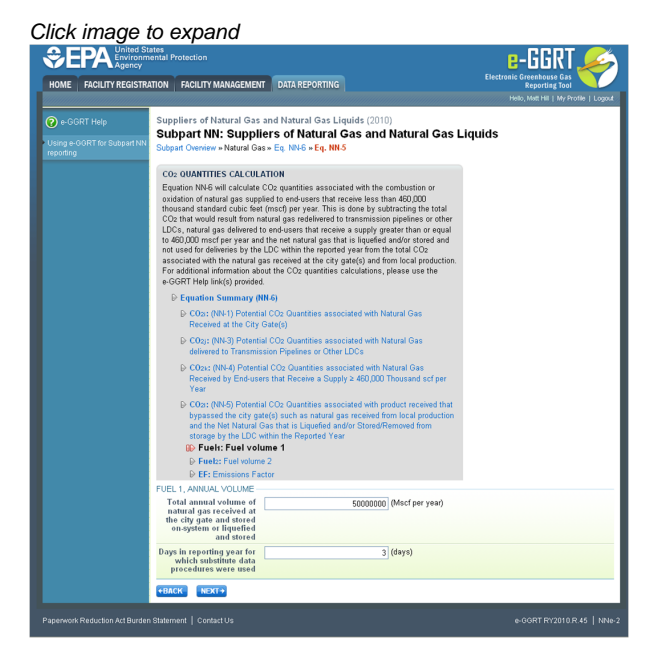

In the spaces provided, enter the total annual volume of natural gas received at the city gate and stored on-system or liquefied and stored (in thousand standard cubic feet) and the number of days during the reporting year for which substitute data procedures were used to determine this quantity.

When finished, click NEXT.

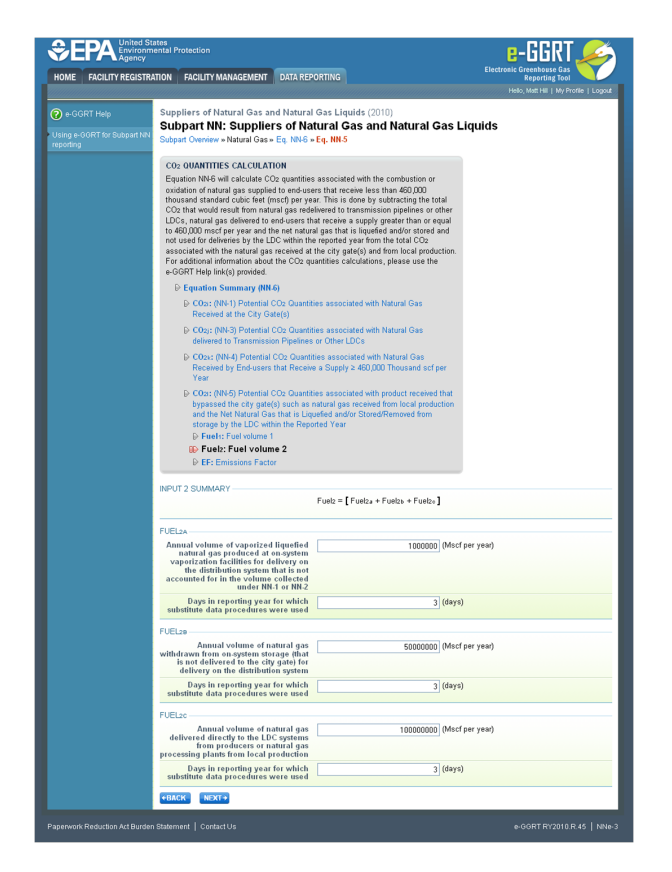

Enter the following information in the spaces provided:

- The annual volume of vaporized liquefied natural gas produced at on-system vaporization facilities for delivery on the distribution system (in thousand standard cubic feet).
- The annual volume of natural gas withdrawn from on-system storage (that is not delivered to the city gate) for delivery on the distribution system (in thousand standard cubic feet).
- The annual volume of natural gas delivered directly to the LDC systems from producers or natural gas processing plants from local
  production (in thousand standard cubic feet).
- The number of days in the reporting year for which substitute data procedures were used for each of the three volumes.

When finished, click NEXT.

Click image to expand

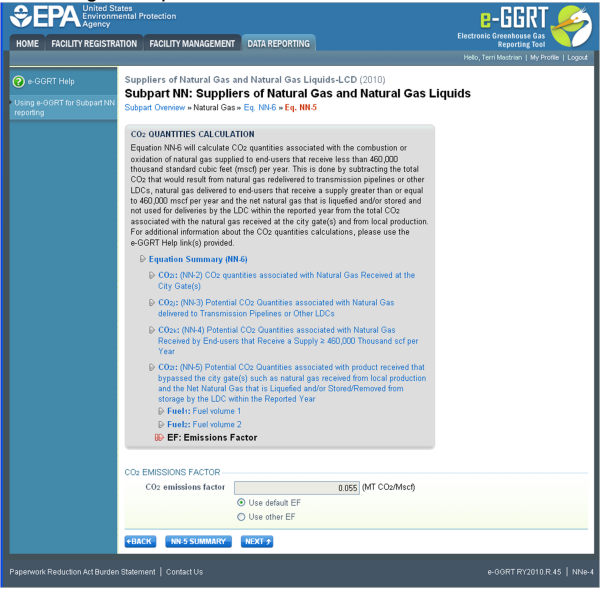

Use the radio buttons to indicate your source for the CO<sub>2</sub> emissions factor.

If you elect not to use the default value, enter your own CO<sub>2</sub> emissions factor (in metric tons CO<sub>2</sub> per thousand standard cubic feet) and the

number of days during the reporting year that substitute data procedures were used to determine this value in the space provided.

Then use the drop-down menu to select the industry standard used to measure the volume.

When finished, click NEXT.

### Step A6 - Equation NN-6 Summary and Results

e-GGRT will use the calculated results from Equations NN-1 or NN-2, NN-3, NN-4, and NN-5 in Equation NN-6 to calculate the CO<sub>2</sub> quantity associated with the combustion or oxidation of natural gas supplied to end-users that receive less than 460,000 thousand standard cubic feet (mscf) per year.

Review the results of each individual equation and the result of equation NN-6.

Note that the value for CO<sub>2</sub>I may either be positive or negative depending on whether more natural gas was withdrawn from storage/received from local production or placed into storage during the reporting year.

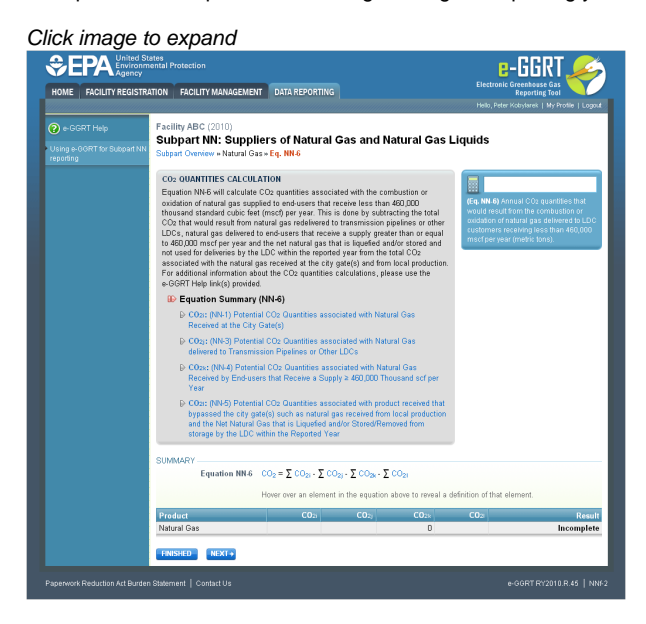

When you are satisfied that all entered data is correct, click FINISHED.

Back to Top

#### See Also

Screen Errors Using e-GGRT to Prepare Your Subpart NN Report Subpart NN Summary Information for this Supplier Subpart NN Miscellaneous Information Subpart NN LDC GHG Information Subpart NN Fractionator GHG Information Subpart Validation Report

# **Subpart NN Fractionator GHG Information**

This page provides a step-by-step description of how to enter Subpart NN GHG data for NGL Fractionators.

The GHG information required for NGL Fractionators includes four steps:

- Step B1 Indicate NGL Products Supplied
- Step B2 Calculation Methodology
- Step B3:
  - Step B3.1 Equation NN-1 Summary and Results
     OR
    - Step B3.2 Equation NN-2 Summary and Results
- Step B4 Equation NN-7 Summary and Results
- Step B5 Equation NN-8 Summary and Results

The steps required to complete your fractionator report include the use of either Step B3.1 or Step B3.2, but not both.

Your selection of a calculation methodology in Step B1 will determine whether e-GRRT uses Step B3.1 or Step B3.2 to calculate CO<sub>2</sub> quantities from each NGL product supplied.

Each step is described below.

#### Step B1 - Indicate NGL Products Supplied

| HOME FACILITY REGISTRA                            | TION                                                                        | FACILITY MANAGEMENT                                                                                                    | ATA REPORTING                                                                                                    |                                                                                                    | Electronic Greenho                                                                               | ouse Gas                 |
|---------------------------------------------------|-----------------------------------------------------------------------------|----------------------------------------------------------------------------------------------------|----------------------------------------------------------------------------------------------------|----------------------------------------------------------------------------------------------------|--------------------------------------------------------------------------------------------------|--------------------------|
| e-GGRT Help Using e-GGRT for Subpart NN reporting | Facilit                                                                     |                                                                                                    |                                                                                                    |                                                                                                    | Hello, Peter Kolvylari                                                                           | ek   My Profile   Loj    |
| reporting                                         | Subpa                                                                       | y ABC (2010)<br>part NN: Suppliers                                                                                                    | of Natural Gas an                                                                                                    | d Natural Gas Li                                                                                                    | quids                                                                                            |                          |
|                                                   | OVEF<br>LIOU<br>Subp<br>quant<br>quant<br>or del<br>yourh<br>misor<br>about | AND A CONTRACT AND A CONTRACT AND A | RTING REQUIREMENTS FC<br>S<br>fractionators to report carbor<br>a complete combustion or or<br>bustane, isobathers and peer<br>s page to identify each NGL<br>souse are (RHO) data require<br>your facility. Next, enter the<br>for NGL fractionators. For a<br>use the a-GGRT Help link(r<br>ionator of natural gas liquids | R NATURAL GAS<br>n dioxide (CO2)<br>xidation of the annual<br>tanes plus that is sold<br>product supplied by<br>the by Subpart NN for<br>a dditional<br>information<br>a) provided.<br>CHANGE | * denotes a required t                                                                           | field<br>View Validation |
|                                                   | GHG S                                                                       | UMMARY                                                                                                    |                                                                                                    |                                                                                                    |                                                                                                  |                          |
|                                                   |                                                                             | Products                                                                                                    |                                                                                                    | CO2 (metric tons)                                                                                                    | Status <sup>2</sup>                                                                              |                          |
|                                                   |                                                                             | Etnane                                                                                                    |                                                                                                    |                                                                                                    | Incomplete                                                                                       | OPEN                     |
|                                                   |                                                                             | Propane                                                                                                    |                                                                                                    |                                                                                                    | Incomplete                                                                                       | OPLN                     |
|                                                   |                                                                             | butane                                                                                                    |                                                                                                    |                                                                                                    | Incomplete                                                                                       | OPEN                     |
|                                                   |                                                                             | Destance Dive                                                                                                    |                                                                                                    |                                                                                                    | Incomplete                                                                                       | OPEN                     |
|                                                   |                                                                             | Total                                                                                                    |                                                                                                    | Incomplete                                                                                                    | incompiete                                                                                       | OPEN                     |
|                                                   | MISCE<br>Natu<br>traci                                                      | LLANEOUS INFORMATION<br>rai Gas Received (Msci) Y<br>hy Overview<br>are not a supplier of one of the p<br>data.<br>so of "incomplete" means that o<br>OGRT is unable to perform the                                                                                                    | FOR NGL FRACTIONATOR                                                                                                    | IS ed (bb)) Propane Od unselect it. Only those pro- t are inputs to one of this si r defails. refer to the Equat                                                                              | prized and Delivered<br>ducts checked will requ<br>ubparts equations are<br>ion Competences wild | ire you to input         |

First, you must select the product types supplied by your fractionator. Click this link to view definitions of these products.

By default, all products will be selected for you. To deselect a product that you do not supply locate the check box to the left of the name of the product and click on it.

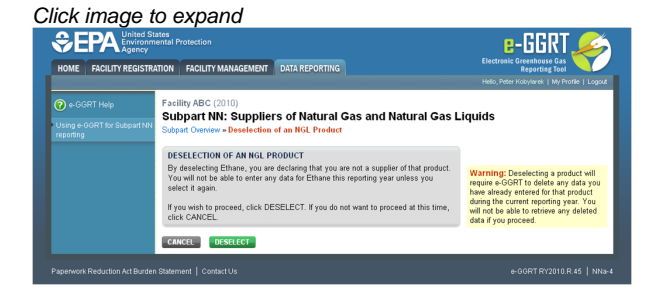

This screen provides a warning that by deselecting a particular product, the GHG quantity associated with that product will not be included in the GHG report for this supplier.

If you wish to proceed with deselecting this product, click "DESELECT". If you do supply this product, you would click "CANCEL".

Regardless of which selection you make, you will be returned to the Subpart NN overview page.

#### Step B2 - Calculation Methodology

Repeat Steps B2 through B5 for each product supplied by your facility.

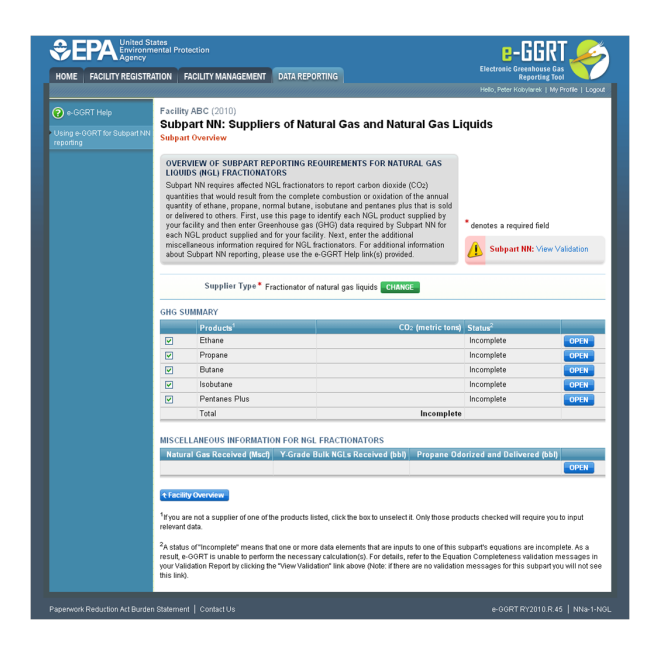

Find the table titled "GHG SUMMARY" and click OPEN to enter GHG data for a single product.

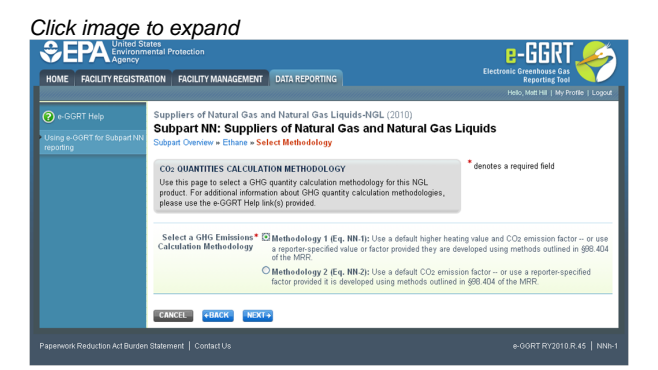

Use the radio buttons to select the methodology used to calculate the potential CO<sub>2</sub> quantity associated with the complete combustion or oxidation of this product.

Methodology 1 uses a higher heating value and CO<sub>2</sub> emissions factor based on heat content to calculate the CO<sub>2</sub> quantity associated with this product.

Methodology 2 uses a CO<sub>2</sub> emissions factor based on product volume to calculate the CO<sub>2</sub> quantity associated with this product.

Based on your selection, e-GRRT will use either Equation NN-1 (if Methodology 1 is selected) or Equation NN-2 (if Methodology 2 is selected) to calculate the potential  $CO_2$  quantity associated with this product.

When finished, click NEXT.

|                                                   | ates<br>iental Protection                                                                                                    |                                                                                                    | e-GGRT 🎺                                                                                                    |
|---------------------------------------------------|----------------------------------------------------------------------------------------------------|----------------------------------------------------------------------------------------------------|----------------------------------------------------------------------------------------------------|
| HOME FACILITY REGISTR                             | ATION FACILITY MANAGEMEN                                                                                                    | IT DATA REPORTING                                                                                                    | Reporting Tool Hello, Peter Kokylanek   My Profile   Logo                                                                                           |
| e-GGRT Help Using e-GGRT for Subpart NN reporting | Facility ABC (2010)<br>Subpart NN: Suppl<br>Subpart Overview = Ethane                                                                                                    | iers of Natural Gas and Na                                                                                                    | atural Gas Liquids                                                                                                    |
|                                                   | CO2 OUANTITY CALCULAT<br>Equation NN-8 will calculate<br>product delivered to custome<br>products received from other<br>products supplied. For addit<br>please use the e-GGRT Help<br>IDE Equation Summary | TON<br>CO2 quantities associated with the fraction<br>rs by subtracting the total CO2 quantities fractionators form the total CO2 quantities to<br>onal information about the CO2 quantity cal<br>infx(s) provided.<br>(NN-8) | sted NGL<br>(Eq. NII.4) Annual CO2 coantly<br>form NGL<br>coations of tractomate NALs delivered<br>coations to behalf of customers<br>(metric tons) |
|                                                   | D CO2: (NN-1) CO2 as<br>D CO2n: (NN-7) CO2 a                                                                                                    | sociated with product supplied ssociated with product received from other (                                                                                                    | fractionators                                                                                                    |
|                                                   | SUMMARY<br>Fauation NN 8                                                                                                    | C0x = C0x - C0x-                                                                                                    |                                                                                                    |
|                                                   | -,                                                                                                    | Hover over an element in the equation abo                                                                                                    | we to reveal a definition of that element.                                                                                                    |
|                                                   | Product                                                                                                    | C0a                                                                                                    | CO2n Resul                                                                                                    |
|                                                   | Ethane                                                                                                    |                                                                                                    | Incomplet                                                                                                    |

Once you arrive on the Equation NN-8 Summary page, click NEXT

#### Step B3.1 - Equation NN-1 Summary and Results

This section provides instructions for users that selected Methodology 1 in Step B1. If you selected Methodology 2 in Step B1, skip to Step B3.2: Equation NN-2 Summary and Results.

If you selected Methodology 1 in Step B1, e-GGRT will guide you to the page containing Subpart NN Eq. NN-1 where you can use the radio buttons to indicate the source of reported the  $CO_2$  quantity associated with this product.

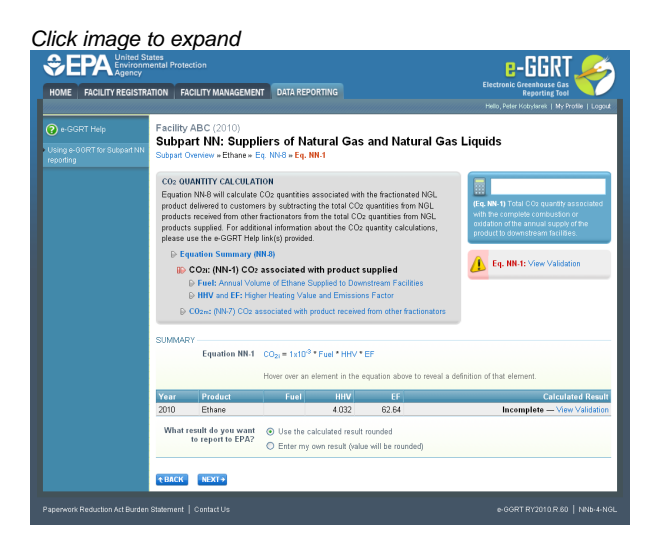

If you elect to enter your own result, enter the CO<sub>2</sub> quantity associated with this product (in metric tons) in the space provided then click NEXT. If you choose to use eGGRT to calculate the result for you, simply click NEXT without entering a value.

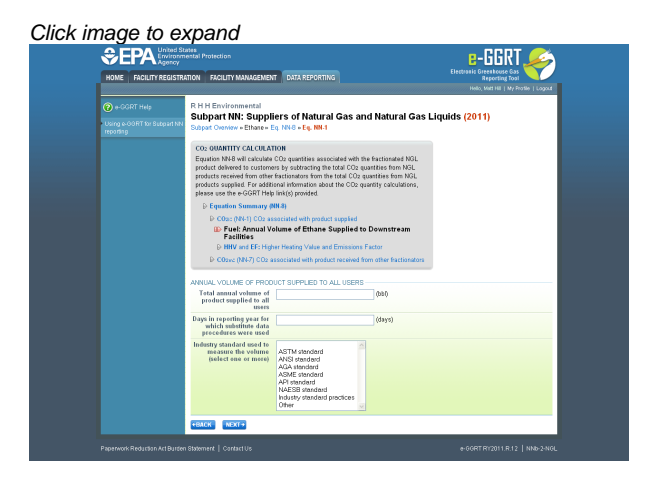

In the spaces provided, enter the total annual volume of this product supplied (in barrels) and the number of days during the reporting year for which substitute data procedures were used to determine this value.

Use the drop-down menu to select the industry standard(s) used to measure the volume. When finished, click NEXT.

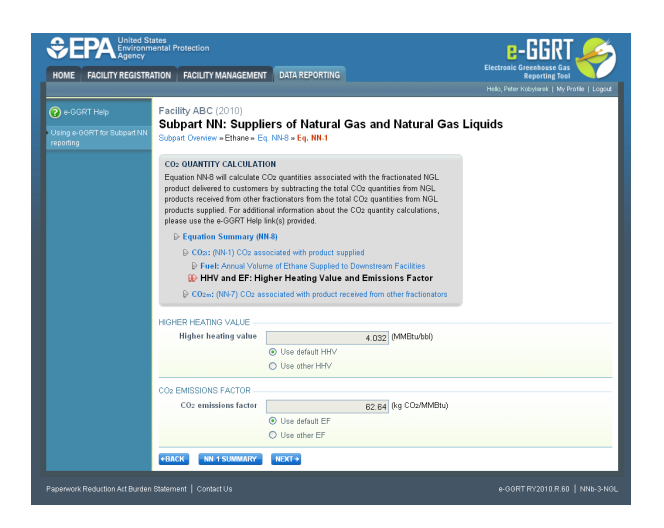

Use the radio buttons to indicate your source for the higher heating value and  $CO_2$  emissions factor.

If you elect not to use the default values, in the spaces provided, enter your own higher heating value (in million Btu per barrel) and/or  $CO_2$  emissions factor (in kilograms of  $CO_2$  per million Btu) as well as the number of days during the reporting year for which substitute data procedures were used to determine these value(s). Use the drop-down menu(s) to select the industry standard(s) used to measure the higher heating value and/or  $CO_2$  emissions factor.

When finished, click NEXT.

You may now skip to Step B4 of these instructions

#### Step B3.2 - Equation NN-2 Summary and Results

Click image to expand

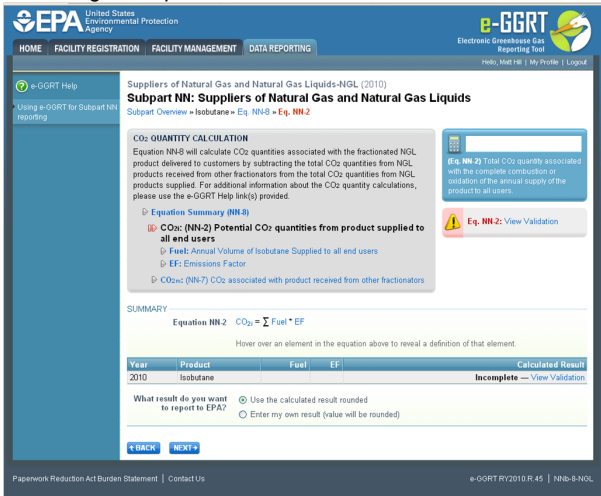

If you selected Methodology 2 in Step B1, e-GGRT will guide you to the page containing Subpart NN Eq. NN-2 where you can use the radio buttons to indicate the source of the potential  $CO_2$  quantity associated with this product.

If you elect to enter your own result, enter the CO<sub>2</sub> quantity associated with this product (in metric tons) in the space provided then click NEXT. If you choose to use eGGRT to calculate the result for you, simply click NEXT without entering a value.

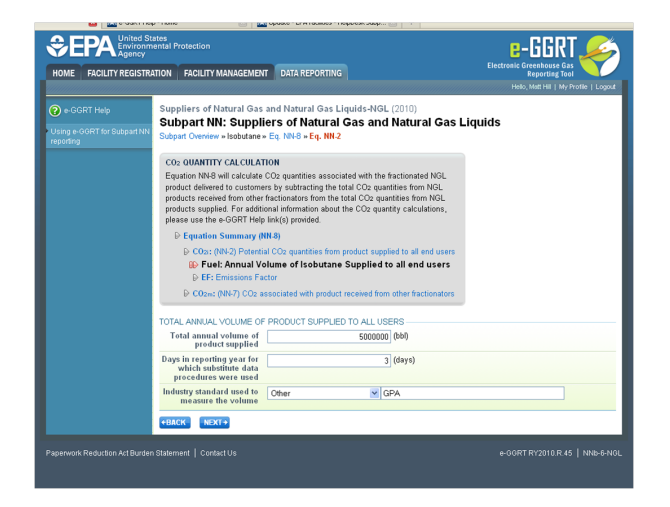

In the spaces provided, enter the total annual volume of this product supplied (in barrels) and the number of days during the reporting year for which substitute data procedures were used to determine this value.

Use the drop-down menu to select the industry standard used to measure the volume. When finished, click NEXT.

Click image to expand

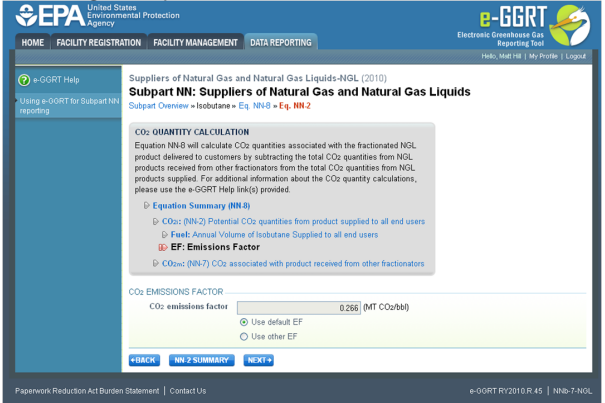

Use the radio buttons to indicate your source for the CO<sub>2</sub> emissions factor.

If you elect not to use the default value, enter your own CO<sub>2</sub> emissions factor (in metric tons CO<sub>2</sub> per barrel) along with the number of days missing data procedures were used to determine this value in the spaces provided.

Then use the drop-down menu to select the industry standard used to measure this value.

When finished, click NEXT.

#### Step B4 - Equation NN-7 Summary and Results

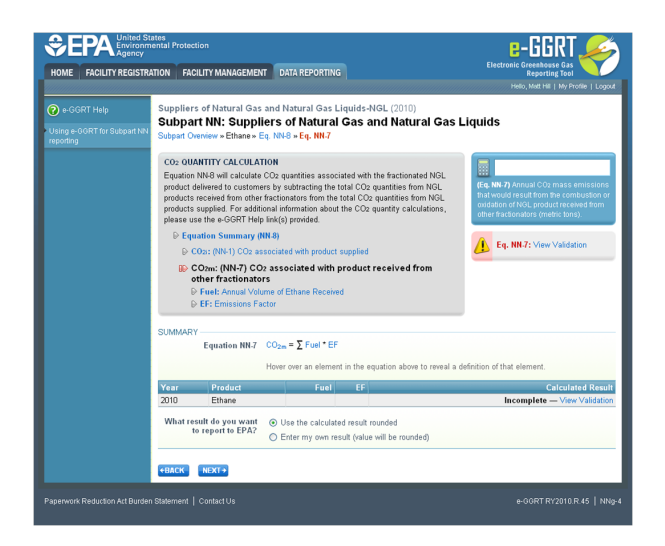

On the Subpart NN Equation NN-7 overview page, use the radio buttons to indicate the source of the potential CO<sub>2</sub> quantity associated with the quantity of this product received from other fractionators.

If you elect to enter your own result, enter the potential CO<sub>2</sub> quantity associated with this product received from other fractionators (in metric tons) in the space provided then click NEXT. If you choose to use eGGRT to calculate the result for you, simply click NEXT without entering a value.

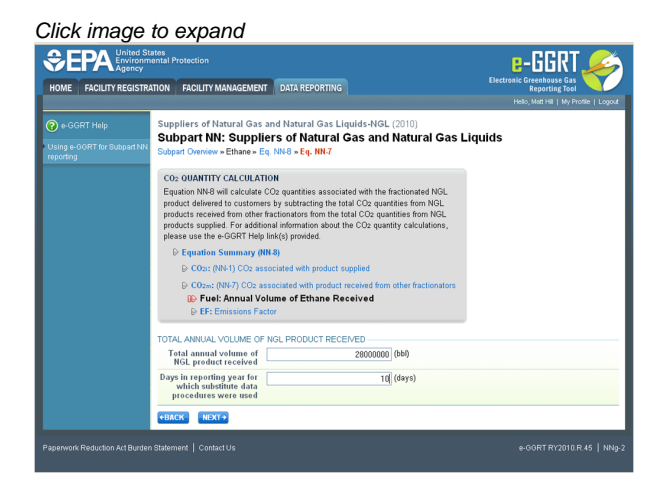

In the spaces provided, enter the total annual volume of this product received from other fractionators (in barrels) and the number of days during the reporting year for which substitute data procedures were used to determine this value.

When finished, click NEXT.

|                                                        | ates<br>ental Protection                                                                                                    |                                                                                                    |                                                         |
|--------------------------------------------------------|----------------------------------------------------------------------------------------------------|----------------------------------------------------------------------------------------------------|---------------------------------------------------------|
| HOME FACILITY REGISTR                                  | TION FACILITY MANAGEMENT                                                                                                    | DATA REPORTING                                                                                                    | Reporting Tool<br>Helio, Matt Hill   My Profile   Logou |
| e-GGRT Help<br>Jsing e-GGRT for Subpart NN<br>eporting | Suppliers of Natural Gas an<br>Subpart NN: Supplie<br>Subpart Overview » Ethane » Eq.                                                                                                    | nd Natural Gas Liquids-NGL (2010)<br>rs of Natural Gas and Natural Gas Li<br>NN8 - Eq. NN-7                                                                                                    | quids                                                   |
|                                                        | CO2 QUANTITY CALCULATIO<br>Equation NN-8 will calculate CI<br>product delivered to customers<br>products received from other fra<br>products supplied. For addition<br>please use the e-GGRT Help II | N<br>22 quantities associated with the fractionated NGL<br>by subtracting the total CO2 quantities from NGL<br>ciconators from the total CO2 quantities from NGL<br>al information about the CO2 quantity calculations,<br>h(s) provided |                                                         |
|                                                        | ₽ Equation Summary (NN)                                                                                                    | 8)                                                                                                    |                                                         |
|                                                        | Description CO2 asso                                                                                                    | ciated with product supplied                                                                                                    |                                                         |
|                                                        | <ul> <li>CO2n: (NN-7) CO2 ass</li> <li>Fuel: Annual Volum</li> <li>EF: Emissions Fa</li> </ul>                                                                                                    | ociated with product received from other fractionators<br>e of Ethane Received<br>Ictor                                                                                                    |                                                         |
|                                                        | CO2 EMISSIONS FACTOR                                                                                                    |                                                                                                    |                                                         |
|                                                        | CO2 emissions factor                                                                                                    | 0.253 (MT CO2/bbl)<br>Use default EF                                                                                                    |                                                         |

Use the radio buttons to indicate your source for the CO<sub>2</sub> emissions factor.

If you elect not to use the default value, use the space provided to enter your own CO<sub>2</sub> emissions factor (in metric tons CO<sub>2</sub> per barrel) and the number of days during the reporting year for which substitute data procedures were used to determine this value.

Use the drop-down menu to select the industry standard used to measure CO2 emissions factor.

When finished, click NEXT.

#### Step B5 - Equation NN-8 Summary and Results

e-GGRT will use the calculated results from Equations NN-1 or NN-2, and NN-7 in Equation NN-8 to calculate potential CO<sub>2</sub> quantities associated with each fractionated NGL product delivered to customers.

Review the results of both of these equations as well as the result of equation NN-8.

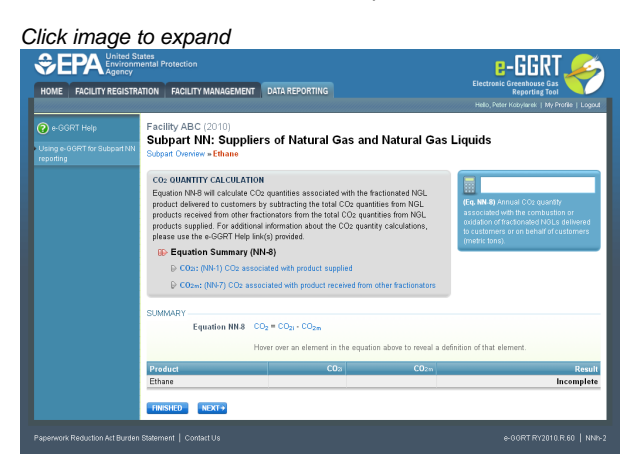

When you are satisfied that all entered data for this product is correct, click FINISHED.

Next, enter the information for all additional NGL products that you supply by following the procedures described above.

Once you have finished entering data for all products supplied, and clicked FINISHED after each one, you will have completed reporting Subpart NN GHG Information for this fractionator.

Back to Top

#### See Also

Screen Errors Using e-GGRT to Prepare Your Subpart NN Report Subpart NN Summary Information for this Supplier Subpart NN Miscellaneous Information Subpart NN LDC GHG Information Subpart NN Fractionator GHG Information Subpart Validation Report